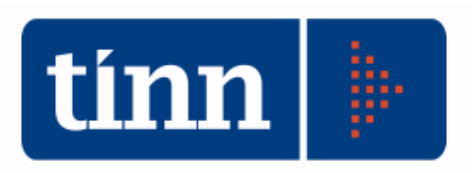

# Certificato al Bilancio di Previsione 2012 (esempio: Comuni).

Posizionarsi sull'**esercizio 2012**. **BIL** – (dal menù Base).

| GESTIONE BILANCI - Ordinamento Contabile D. Lgs.           | 267/2000                                                                                                    |                     |                         |                 |
|------------------------------------------------------------|----------------------------------------------------------------------------------------------------|---------------------|-------------------------|-----------------|
| Sistema Tabelle Bilancio Concertato Bilancio di Previsione | Certif. Bil. di Prev. Bilancio Pluriennale Variazioni di star                                                 | z. Servizio Finestr | e Aiuto                 |                 |
| 2 3                                                        | Certificato al Bilancio di Previsione - Dati aggiuntivi<br>Certificato al Bilancio di Previsione - Formazione |                     | TINN S.R.L DIMOSTRATIVO | Esercizio: 2012 |
| capS<br>capE                                               | Certificato al Bilancio di Previsione - Stampa<br>Prepara File per Ministero                                  |                     |                         |                 |
|                                                            |                                                                                                    |                     |                         |                 |

<u>Come per gli anni precedenti</u>, le operazioni da eseguire per una corretta elaborazione dei dati sono le seguenti:

- Completamento dati aggiuntivi.
- Formazione.
- Stampa.
- Prepara File per Ministero (controllo e generazione file) N.B. Se non sono presenti la data e il numero di delibera di approvazione bilancio sui dati generali dell'Ente, non sarà possibile effettuare la generazione del file per il Ministero.

| Eserciz                                                                                                    | 🚥 Esercizio: 2012 - Dati Generali 🗖 🗉 📧 |                    |         |                 |                  |              |  |  |  |  |  |
|----------------------------------------------------------------------------------------------------|-----------------------------------------|--------------------|---------|-----------------|------------------|--------------|--|--|--|--|--|
| i4= 44                                                                                                    | · + + + + + •                           | • 🛷 🛷 🖉 🛇          | - 📮 📿   | 4               |                  | 🛅 Esci  餐    |  |  |  |  |  |
| Ente       Comune       Denominazione       COMUNE DI CITTA' SANT'ANGELO         Codice Istat       068012       Codice Ente       4130600120       Superficie (Kmq)       62 |                                         |                    |         |                 |                  |              |  |  |  |  |  |
| Codice 1st                                                                                                    | at 068012 Codice Ente                   | 4130600120         | Su      | uperficie (Kmq) |                  | 62           |  |  |  |  |  |
| Dati Ana                                                                                                    | grafici                                 |                    | Dati Bi | lancio          |                  |              |  |  |  |  |  |
| Indirizzo                                                                                                    | Piazza IV Novembre, 1                   |                    |         | Anni Bila       | 3 🗸              |              |  |  |  |  |  |
| Citta'                                                                                                    | Citta' Sant'Angelo                      |                    | I       | 14              |                  |              |  |  |  |  |  |
| Сар                                                                                                    | 65013                                   | Sigla Provincia PE |         | Data delibera   | approv. bilancio | 27/04/2012 🔢 |  |  |  |  |  |

## COMPLETAMENTO DATI AGGIUNTIVI.

| 🚥 Esercizio: 2012 - Dati aggiu    | ntivi per il certificato al bilancio di previsione               | - 0 🔀                       |
|-----------------------------------|------------------------------------------------------------------|-----------------------------|
| 14 44 4 44 44i                    |                                                                  | 🛅 Esci 🛛 👰                  |
| Dati generali Risorse per quadro  | 2 Quadro 2 Bis Quadro 6 Bis Quadro 6 Ter Quadro 6 Quater         | Servizi a dom. individ. 💶 🕑 |
|                                   |                                                                  |                             |
| Codice Ente                       | 4130600120                                                       |                             |
| VISTO il decreto ministeriale del | 16/03/2012 🔄 🔄 concernente la certificazione relativa ai bilanci | 2012 dei Comuni             |
| Organo deliberante                | 1 - Consiglio comunale                                           |                             |
|                                   | 1 - Consiglio comunale                                           |                             |
| ⊂Quadro 7 - Servizi a doman       | 2 - Commissario straordinario                                    |                             |
| La copertura del costo complessi  | 4 - Commissione straordinaria al 36,36 %;                        | 7 365                       |

Nei Dati generali, occorre inserire manualmente i seguenti campi:

Codice Ente

Organo deliberante % servizi a domanda individuale (codice ministeriale di 10 caratteri del <u>proprio Ente</u>) (organo che delibera il Bilancio) (campo 7365)

ed i dati contabili nei quadri:

## Quadro 2 Bis, Quadro 6 Bis, Quadro 6 Ter, Quadro 6 quater, Servizi a domanda individuale e Servizi a carattere produttivo.

Nelle **Risorse per quadro 2**, spostare i capitoli interessati per ogni codice (cliccare con il tasto sx del mouse sul capitolo interessato presente nella parte superiore e <u>trascinarlo</u> nella parte inferiore).

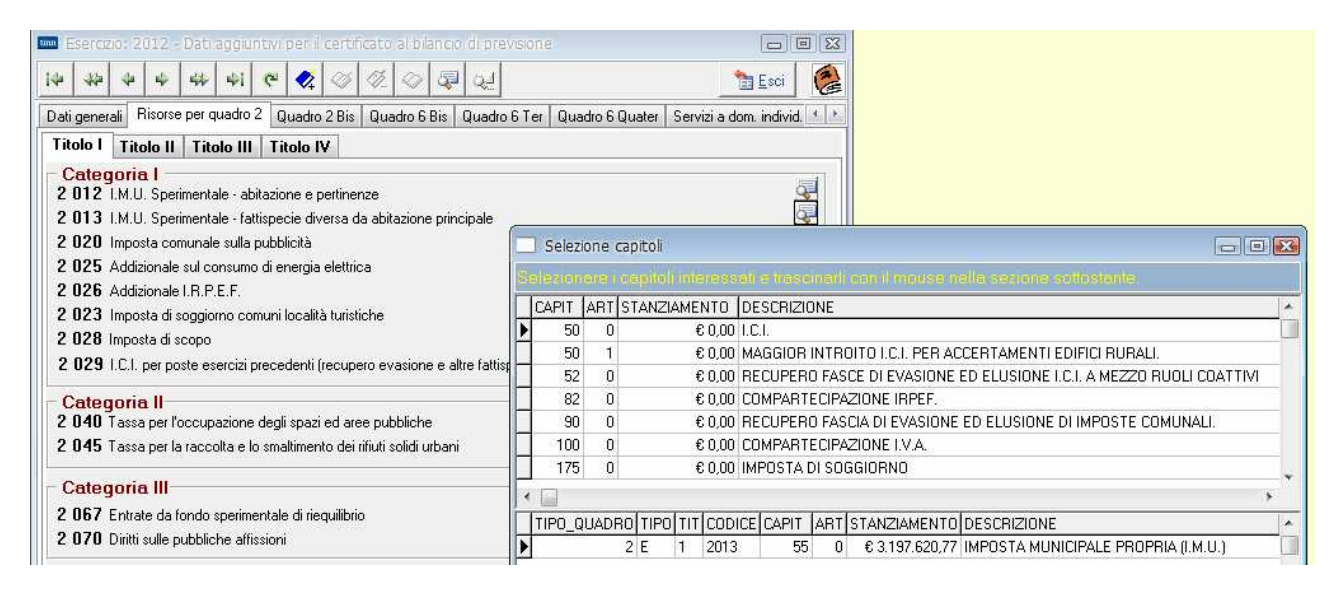

#### - - X 🚥 Esercizio: 2012 - Dati aggiuntivi per il certificato al bilancio di previsione 24 10 4V 4: E. 14 \* Esci 21 24 Dati generali 🛛 Risorse per quadro 2 🛛 Quadro 2 Bis 🛛 Quadro 6 Bis 🖉 Quadro 6 Ter 🖉 Quadro 6 Quater Servizi a dom. individ. 🔧 🏄 QUADRO 2 BIS - ALIQUOTE E TARIFFE Previsione 2012 Tariffe per unità Aliquote per unità Cod. di misura (in euro Cod. di misura per Tia, Tarsu, Cod. Forma di riscossione Tosap e Cosap) 0 2236 IMU aliquota di base (%) Aliquota IMU applicata su abitazione 2241 0,4 principale e pertinenze (%) Addizionale IRPEF (%) 0.5 2245 2280 1 Risc. Diretta -Imposta comunale sulla pubblicità 1 Risc. Diretta 2285 • Canone sulla pubblicità 2290 • TARSU per abitazione (importo per 1 mq) 2295 1,84 2250 1 Risc. Diretta • 2252 TIA per abitaz. (mg) € 0,00 2255 2300 • 2253 TIA per abitaz. (comp.fam.) TOSAP per fattispecie ordinaria 30 2260 1 Risc. Diretta 2305 • (importo per 1 mq) - 2310 0 2265 COSAP per fattispecie ordinaria (importo per 1 mg)

#### Esempio di Quadro 2 Bis.

## Esempio di Quadro 6 Bis.

| 🔤 Esercizio: 2012 - Dati aggiuntivi per il certificato al bilancio di previsione 📃 📼 📧 |              |                   |                                    |  |  |  |  |  |  |  |
|----------------------------------------------------------------------------------------|--------------|-------------------|------------------------------------|--|--|--|--|--|--|--|
| i+     ++     ++     i                                                                 |              |                   |                                    |  |  |  |  |  |  |  |
| Dati generali Risorse per quadro 2 Quadro 2 Bis Quadro 6 B                             | Bis Quadro   | o6 Ter Quadro6 Qu | ater 🛛 Servizi a dom. individ. 💶 🕨 |  |  |  |  |  |  |  |
| QUADRO 6 BIS - PIANO DELLE ALIENAZIONI E VALORIZZAZIONI IMMOBILIARI                    |              |                   |                                    |  |  |  |  |  |  |  |
| (dati in eur                                                                           | o) (1)       |                   |                                    |  |  |  |  |  |  |  |
| come da allegato al bilancio                                                           | di prevision | e 2012            |                                    |  |  |  |  |  |  |  |
| VOCI                                                                                   | Cod.         | N. unità          | Valore complessivo                 |  |  |  |  |  |  |  |
| Fabbricati non residenziali                                                            | 6225         | 4                 | € 260.000,00                       |  |  |  |  |  |  |  |
| Fabbricati residenziali                                                                | 6230         | 0                 | € 0,00                             |  |  |  |  |  |  |  |
| Terreni                                                                                | 6235         | 4                 | € 840.000,00                       |  |  |  |  |  |  |  |
| Altri beni                                                                             | 6240         | 999               | € 1.050.000,00                     |  |  |  |  |  |  |  |
| TOTALE                                                                                 | 6245         | 1007              | € 2.150.000,00                     |  |  |  |  |  |  |  |

## Esempio di Quadro 6 Ter.

| Esercizio: 2012 - Dati aggiuntivi per il certificato al bilancio di previsione                                                       |                              | • 🗙      |  |  |  |  |  |  |  |  |  |
|----------------------------------------------------------------------------------------------------|------------------------------|----------|--|--|--|--|--|--|--|--|--|
| i4 4 4 4 4 4 4 i C 🛠 ∅ ∅ ∅ Q Q Q Q                                                                                                   | 100 Esc                      |          |  |  |  |  |  |  |  |  |  |
| Dati generali Risorse per quadro 2 Quadro 2 Bis Quadro 6 Bis Quadro 6 Ter Quadro                                                     | 6 Quater Servizi a dom. indi | vid. 💶 🕨 |  |  |  |  |  |  |  |  |  |
| QUADRO 6 TER - PROGRAMMAZIONE ANNUALE DELLE OPERE PUBBLICHE<br>Fonti di finanziamento degli interventi riportati nell'elenco annuale |                              |          |  |  |  |  |  |  |  |  |  |
| (dati in euro) (1) (3)                                                                                                    |                              |          |  |  |  |  |  |  |  |  |  |
| come da allegato al bilancio di previsione 2012                                                                                      |                              |          |  |  |  |  |  |  |  |  |  |
| VOCI                                                                                                    | Valore complessivo           | Cod.     |  |  |  |  |  |  |  |  |  |
| Mutuo o altre forme di indebitamento                                                                                                 | € 750.000,00                 | 6275     |  |  |  |  |  |  |  |  |  |
| Entrate da permessi da costruire                                                                                                    | € 0,00                       | 6280     |  |  |  |  |  |  |  |  |  |
| Alienazioni patrimoniali da realizzare                                                                                               | € 2.150.000,00               | 6285     |  |  |  |  |  |  |  |  |  |
| Contributi di enti del settore pubblico                                                                                              | € 1.645.950,00               | 6290     |  |  |  |  |  |  |  |  |  |
| Entrate acquisite mediante apporti di capitali privati                                                                               | € 4.717.429,00               | 6295     |  |  |  |  |  |  |  |  |  |
| Avanzo di amministrazione                                                                                                    | € 0,00                       | 6300     |  |  |  |  |  |  |  |  |  |
| Entrate correnti di bilancio diverse dai contributi                                                                                  | € 30.000,00                  | 6305     |  |  |  |  |  |  |  |  |  |
| Altro                                                                                                    | € 0,00                       | 6310     |  |  |  |  |  |  |  |  |  |
| TOTALE                                                                                                    | € 9.293.379,00               | 6315     |  |  |  |  |  |  |  |  |  |

## Esempio di Quadro 6 Quater.

| 🛄 Esercizio: 2012 - Dati ag                | igiuntivi per il certificato al bilan                                                               | ncio di previsione                                                    |                                       |  |  |  |  |
|--------------------------------------------|----------------------------------------------------------------------------------------------------|-----------------------------------------------------------------------|---------------------------------------|--|--|--|--|
| 14 44 44 44 H                              | N C 🛠 Ø Ø Ø                                                                                         | 2 d                                                                   | 🛅 <u>E</u> sci 🛛 餐                    |  |  |  |  |
| Dati generali Risorse per qua              | dro 2 Quadro 2 Bis Quadro 6 Bi                                                                      | is Quadro 6 Ter Quadro 6 Quat                                         | er Servizi a dom. individ. 🔹 🕨        |  |  |  |  |
| QUADRO 6 QUATI<br>RISULTATI DI ESERCI      | E <b>R - ESTERNALIZZAZIO</b><br>ZIO DELLE N. 15 PRINCIPALI AZI<br><b>(dati in e</b> r<br>Previsione | PNE ATTRAVERSO AZIE<br>ENDE E SOCIETA' PER FATTUR<br>uro] (1)<br>2012 | NDE E SOCIETA'<br>ATO - BILANCIO 2010 |  |  |  |  |
|                                            | Campo di attività Importi                                                                           |                                                                       | <u>^</u>                              |  |  |  |  |
| Forma giurídica<br>Tipologia azienda o Cod |                                                                                                    | Campo di attività                                                     |                                       |  |  |  |  |
| società                                    | Α                                                                                                   | В                                                                     | C                                     |  |  |  |  |
| società per azioni 💌 6340                  | 013 - Altro                                                                                         |                                                                       |                                       |  |  |  |  |
| società r.l. 💌 6345                        | 009 - Farmacie                                                                                      |                                                                       |                                       |  |  |  |  |
| società per azioni 💌 6350                  | 005 - Smaltimenti rifiuti e 💌                                                                       |                                                                       |                                       |  |  |  |  |
| di azienda speciale 💌 6355                 | 013 - Altro                                                                                         |                                                                       |                                       |  |  |  |  |
| società per azioni 💌 6360                  | 005 - Smaltimenti rifiuti e 💌                                                                       |                                                                       |                                       |  |  |  |  |
| di azienda speciale 💌 6365                 | 013 - Altro                                                                                         |                                                                       |                                       |  |  |  |  |
| di azienda speciale 💌 6370                 | 013 - Altro                                                                                         |                                                                       |                                       |  |  |  |  |
| società r.l. 💌 6375                        | 013 - Altro                                                                                         |                                                                       |                                       |  |  |  |  |

| Esercizio: 2012 - Dati                               | aggiuntivi per il cert                                     | ificato al bilancio di pre                                                         | visione                                  |                                                  | •    |
|------------------------------------------------------|------------------------------------------------------------|------------------------------------------------------------------------------------|------------------------------------------|--------------------------------------------------|------|
| 14 4 4 44 44                                         | 🏘 🤅 🍫 ⊘                                                    |                                                                                    |                                          | 🛅 Esci                                           | 2    |
| Dati generali Risorse per                            | quadro 2 Quadro 2 Bi                                       | s Quadro 6 Bis Quadro                                                              | 6 Ter Quadro 6 Quate                     | Servizi a dom. individ.                          | 4. 5 |
| QUADRO 6 QUA<br>RISULTATI DI ESEI                    | TER - ESTERN.<br>RCIZIO DELLE N. 15 P<br>Campo di attività | ALIZZAZIONE ATT<br>RINCIPALI AZIENDE E SI<br>(dati in euro) (1)<br>Previsione 2012 | FRAVERSO AZIEI<br>DCIETA' PER FATTURA    | NDE E SOCIETA'<br>TO - BILANCIO 2010             |      |
| Forma giuridica<br>Tipologia azienda o Co<br>società | d. Fatturato<br>d. registrato o<br>valore produz.          | Perc. di partecip.<br>di capitale di<br>dotazione                                  | Patrimonio netto<br>azienda o<br>società | Risultato di<br>esercizio positivo<br>o negativo |      |
| società per azioni 💌 634                             | 0 2 36.680.801,00                                          | € 1,00                                                                             | € 82.573.079,00                          | € 506.899,00                                     |      |
| società r.l. 💌 634                                   | 15 € 1.595.084,00                                          | € 100,00                                                                           | € 251.103,00                             | € 12.216,00                                      | -    |
| società per azioni 💌 63                              | 50 € 1.602.782,00                                          | € 51,00                                                                            | € 233.419,00                             | € 9.271,00                                       | 4    |
| di azienda speciale 💌 63                             | 5 € 0,00                                                   | € 2,00                                                                             | € 0,00                                   | € 0,00                                           |      |
| società per azioni 💌 638                             | 60 € 4.398.694,00                                          | € 8,00                                                                             | € 999.348,00                             | € 288.097,00                                     |      |
| di azienda speciale 💌 630                            | 5 € 0,00                                                   | € 1,00                                                                             | € 0,00                                   | € 2.070.367,00                                   |      |
| di azienda speciale 💌 633                            | 0 € 173.924,00                                             | €17,00                                                                             | € 6.593.867,00                           | -€ 317.277,00                                    |      |
| società r.l. 💌 633                                   | 75 € 115.874,00                                            | € 4,00                                                                             | € 16.286,00                              | -€ 623,00                                        |      |

Nei **Risultati differenziali**, occorre inserire i dati per ottenere il pareggio con la Differenza da finanziare (quadro 6 - l'esempio è dei Comuni).

| 🚥 Esercizio: 2012 - Dati aggiu                                          | intivi per il certificato       | al bilancio di pre | visione |         |                  | _ 0 🔀               |
|-------------------------------------------------------------------------|---------------------------------|--------------------|---------|---------|------------------|---------------------|
| 10 45 4 4 4 41 41                                                       | 🛯 🖓 🛷 🥬                         | ⊘ 5₽ 64            |         |         |                  | 🛅 Esci 🛛 🙆          |
| Quadro 6 Ter Quadro 6 Quater                                            | Servizi a dom. individ.         | Ser. dom. individ  | (segue) | Serv. c | arattere produt. | Risult. Differ. 🚺 🔸 |
| Pagina 1 Pagina 2                                                       |                                 |                    |         |         |                  |                     |
| <b>RISULTATI DIFFERE</b>                                                | NZIALI                          |                    |         |         | Competer         | iza                 |
| Equilibrio economico finar                                              | nziario                         |                    |         |         |                  |                     |
| Entrate titoli I+II+III                                                 |                                 |                    |         | (+)     | € 14.18          | 0.053,00            |
| Spese correnti                                                          |                                 |                    |         | ()      | € 13.52          | 1.251,00            |
|                                                                         | Differenza                      |                    |         |         | € 65             | 8.802,00            |
| Quote di capitale ammortan                                              | nento dei mutui                 |                    |         | 0       | € 4.38           | 7.801,00            |
| Differenza d                                                            | a finanziare                    |                    |         | [       | - € 3.728        | .999,00             |
| Utilizzo di avanzo di amministraz                                       | tione per il finanziamento      |                    |         |         |                  |                     |
| di spese correnti                                                       | (A)                             | (+)                | 6 110   | 0       | € 80             | 0.000,00            |
| Entrate diverse destinate<br>a spese correnti                           | (B)                             | [+]                | 6 115   | 0       | € 2.98           | 8.999,00            |
| Entrate correnti destinate a<br>spese di investimento                   | (C)                             | Θ                  | 6 120   | 9       | €6               | 0.000,00            |
| di cui:<br>Imposta di scopo                                             |                                 |                    | 6 123   |         | €2               | 3.000,00            |
| Entrate diverse utilizzate per il ri<br>quota di capitale di ammortamen | mborso della<br>nto dei mutui e |                    |         |         |                  |                     |
| dei prestiti obbligazionari                                             | (D)                             | (+)                | 6 125   |         |                  | € 0,00              |
| Dif                                                                     | ferenza                         |                    |         |         |                  | € 0,00              |

| Image: Servizi a dom. individ.       Ser. dom. individ. (segue)       Ser         Pagina 1       Pagina 2         A) Utilizzo di avanzo di amm.ne per il finanziamento di:<br>Debiti fuori bilancio di parte corrente       6         Spese di funzionamento       6         B) Entrate diverse destinate a spese correnti:<br>Quote dei proventi per permessi di costr. e sanz. (art. 2, co. 8 L.244/07)       6         Alienazione di patrim. per il finanz. di debiti fuori bilancio di parte corrente       6         Alienazione di patrim. per il finanz. di debiti fuori bilancio di parte corrente       6         C) Entrate correnti destinate a spese di investimento:<br>(art. 3, co. 28, L. 350/03)       6         Altre entrate       6         C) Entrate correnti destinate a spese di investimento:<br>Proventi del servizio di fognatura e depurazione (art. 14 L. 36/94)       6         Imposta sulla pubblicità negli ascensori in servizi pubblici (art. 3, L. 235/93)       6         Sanzioni amministr. pecuniarie per violazione al codice della strada       6         D) Entrate diverse utilizzate per il rimborso della quota di capitale di<br>ammortamento dei mutui e dei prestiti obbligazionari:<br>Quota contrib. a valere sul fondo naz. ordin. per invest. (att. 94, co. 11, L. 289/02)       6         Utilizzo del plusv. realizzato con l'alienaz. di beni patrim. (art. 1, co. 66, L. 311/04)       6 |                       |                 |
|----------------------------------------------------------------------------------------------------|-----------------------|-----------------|
| uadro 6 Ter       Quadro 6 Quater       Servizi a dom. individ.       Ser. dom. individ. (segue)       Ser         Pagina 1       Pagina 2          6         A) Utilizzo di avanzo di amm.ne per il finanziamento di:<br>Debiti fuori bilancio di parte corrente       6       6         Spese di funzionamento       6       6       6         B) Entrate diverse destinate a spese correnti:<br>Quote dei proventi per permessi di costr. e sanz. (art. 2, co. 8 L.244/07)       6         Alienazione di patrim. per il finanz. di debiti fuori bilancio di parte corrente       6         Utilizzo del plusvalore realizzato con l'alienazione di beni patrimoniali<br>(art. 3, co. 28, L. 350/03)       6         Altre entrate       6         C) Entrate correnti destinate a spese di investimento:<br>Proventi del servizio di fognatura e depurazione (art. 14 L. 36/94)       6         Imposta sulla pubblicità negli ascensori in servizi pubblici (art. 3, L. 235/93)       6         Sanzioni amministr. pecuniarie per violazione al codice della strada       6         D) Entrate diverse utilizzate per il rimborso della quota di capitale di<br>ammortamento dei mutui e dei prestiti obbligazionari:<br>Quota contrib. a valere sul fondo naz. ordin. per invest. (art. 94, co. 11, L. 289/02)       6         Utilizzo del plusv. realizzato con l'alienaz. di beni patrim. (art. 1, co. 66, L. 311/04)       6           |                       | Esci            |
| Pagina 1       Pagina 2         A) Utilizzo di avanzo di amm.ne per il finanziamento di:<br>Debiti fuori bilancio di parte corrente       6         Spese di funzionamento       6         B) Entrate diverse destinate a spese correnti:<br>Quote dei proventi per permessi di costr. e sanz. (art. 2, co. 8 L.244/07)       6         Alienazione di patrim. per il finanz. di debiti fuori bilancio di parte corrente       6         Alienazione di patrim. per il finanz. di debiti fuori bilancio di parte corrente       6         Utilizzo del plusvalore realizzato con l'alienazione di beni patrimoniali<br>(art. 3, co. 28, L. 350/03)       6         Altre entrate       6         C) Entrate correnti destinate a spese di investimento:<br>Proventi del servizio di fognatura e depurazione (art. 14 L. 36/94)       6         Imposta sulla pubblicità negli ascensori in servizi pubblici (art. 3, L. 235/93)       6         Sanzioni amministr. pecuniarie per violazione al codice della strada       6         D) Entrate diverse utilizzate per il rimborso della quota di capitale di<br>ammortamento dei mutui e dei prestiti obbligazionari:<br>Quota contrib. a valere sul fondo naz. ordin. per invest. (art. 94, co. 11, L. 289/02)       6         Utilizzo del plusv. realizzato con l'alienaz. di beni patrim. (art. 1, co. 66, L. 311/04)       6                                                                | rv. carattere produt. | Risult. Differ. |
| A) Utilizzo di avanzo di amm.ne per il finanziamento di:<br>Debiti fuori bilancio di parte corrente       6         Spese di funzionamento       6         B) Entrate diverse destinate a spese correnti:<br>Quote dei proventi per permessi di costr. e sanz. (art. 2, co. 8 L.244/07)       6         Assunz. di mutui per il finanz. di debiti fuori bilancio di parte corrente       6         Alienazione di patrim. per il finanz. di debiti fuori bilancio di parte corrente       6         Utilizzo del plusvalore realizzato con l'alienazione di beni patrimoniali<br>(art. 3, co. 28, L. 350/03)       6         Altre entrate       6         C) Entrate correnti destinate a spese di investimento:<br>Proventi del servizio di fognatura e depurazione (art. 14 L. 36/94)       6         Imposta sulla pubblicità negli ascensori in servizi pubblici (art. 3, L. 235/93)       6         Sanzioni amministr. pecuniarie per violazione al codice della strada       6         D) Entrate diverse utilizzate per il rimborso della quota di capitale di<br>ammortamento dei mutui e dei prestiti obbligazionari:<br>Quota contrib. a valere sul fondo naz. ordin. per invest. (art. 94, co. 11, L. 289/02)       6         Utilizzo del plusv. realizzato con l'alienaz. di beni patrim. (art. 1, co. 66, L. 311/04)       6                                                                                                    |                       |                 |
| Spese di funzionamento       6         B) Entrate diverse destinate a spese correnti:       6         Quote dei proventi per permessi di costr. e sanz. (art. 2, co. 8 L.244/07)       6         Assunz. di mutui per il finanz. di debiti fuori bilancio di parte corrente       6         Alienazione di patrim. per il finanz. di debiti fuori bilancio di parte corrente       6         Utilizzo del plusvalore realizzato con l'alienazione di beni patrimoniali (art. 3, co. 28, L. 350/03)       6         Altre entrate       6         C) Entrate correnti destinate a spese di investimento:       7         Proventi del servizio di fognatura e depurazione (art. 14 L. 36/94)       6         Imposta sulla pubblicità negli ascensori in servizi pubblici (art. 3, L. 235/93)       6         Sanzioni amministr. pecuniarie per violazione al codice della strada       6         D) Entrate diverse utilizzate per il rimborso della quota di capitale di ammortamento dei mutui e dei prestiti obbligazionari:       6         Quota contrib. a valere sul fondo naz. ordin. per invest. (art. 94, co. 11, L. 289/02)       6         Utilizzo del plusv. realizzato con l'alienaz. di beni patrim. (art. 1, co. 66, L. 311/04)       6                                                                                                    | 150                   | €000            |
| B) Entrate diverse destinate a spese correnti:         Quote dei proventi per permessi di costr. e sanz. (art. 2, co. 8 L.244/07)         Assunz. di mutui per il finanz. di debiti fuori bilancio di parte corrente         Alienazione di patrim. per il finanz. di debiti fuori bilancio di parte corrente         Utilizzo del plusvalore realizzato con l'alienazione di beni patrimoniali         (art. 3, co. 28, L. 350/03)         Altre entrate         C) Entrate correnti destinate a spese di investimento:         Proventi del servizio di fognatura e depurazione (art. 14 L. 36/94)         Imposta sulla pubblicità negli ascensori in servizi pubblici (art. 3, L. 235/93)         Sanzioni amministr. pecuniarie per violazione al codice della strada         Altre entrate         D) Entrate diverse utilizzate per il rimborso della quota di capitale di ammortamento dei mutui e dei prestiti obbligazionari:         Quota contrib. a valere sul fondo naz. ordin. per invest. (art. 94, co. 11, L. 289/02)         G                                                                                                    | 155                   | € 800 000 00    |
| Quote dei proventi per permessi di costr. e sanz. (art. 2, co. 8 L.244/07)       6         Assunz. di mutui per il finanz. di debiti fuori bilancio di parte corrente       6         Alienazione di patrim. per il finanz. di debiti fuori bilancio di parte corrente       6         Utilizzo del plusvalore realizzato con l'alienazione di beni patrimoniali (art. 3, co. 28, L. 350/03)       6         Altre entrate       6         C) Entrate correnti destinate a spese di investimento:       7         Proventi del servizio di fognatura e depurazione (art. 14 L. 36/94)       6         Sanzioni amministr. pecuniarie per violazione al codice della strada       6         D) Entrate diverse utilizzate per il rimborso della quota di capitale di ammortamento dei mutui e dei prestiti obbligazionari:       6         Quota contrib. a valere sul fondo naz. ordin. per invest. (art. 94, co. 11, L. 289/02)       6         Utilizzo del plusv. realizzato con l'alienaz. di beni patrim. (art. 1, co. 66, L. 311/04)       6                                                                                                    |                       | 000.000,00      |
| Assunz. di mutui per il finanz. di debiti fuori bilancio di parte corrente       6         Alienazione di patrim. per il finanz. di debiti fuori bilancio di parte corrente       6         Utilizzo del plusvalore realizzato con l'alienazione di beni patrimoniali       6         (art. 3, co. 28, L. 350/03)       6         Altre entrate       6         C) Entrate correnti destinate a spese di investimento:       6         Proventi del servizio di fognatura e depurazione (art. 14 L. 36/94)       6         Imposta sulla pubblicità negli ascensori in servizi pubblici (art. 3, L. 235/93)       6         Sanzioni amministr. pecuniarie per violazione al codice della strada       6         D) Entrate diverse utilizzate per il rimborso della quota di capitale di ammortamento dei mutui e dei prestiti obbligazionari:       6         Quota contrib. a valere sul fondo naz. ordin. per invest. (art. 94, co. 11, L. 289/02)       6         Utilizzo del plusv. realizzato con l'alienaz. di beni patrim. (art. 1, co. 66, L. 311/04)       6                                                                                                    | 160                   | € 2.988.999,00  |
| Alienazione di patrim, per il finanz, di debiti fuori bilancio di parte corrente       6         Utilizzo del plusvalore realizzato con l'alienazione di beni patrimoniali       6         (art. 3, co. 28, L. 350/03)       6         Altre entrate       6         C) Entrate correnti destinate a spese di investimento:       6         Proventi del servizio di fognatura e depurazione (art. 14 L. 36/94)       6         Imposta sulla pubblicità negli ascensori in servizi pubblici (art. 3, L. 235/93)       6         Sanzioni amministr. pecuniarie per violazione al codice della strada       6         D) Entrate diverse utilizzate per il rimborso della quota di capitale di ammortamento dei mutui e dei prestiti obbligazionari:       6         Quota contrib. a valere sul fondo naz. ordin. per invest. (art. 94, co. 11, L. 289/02)       6         Utilizzo del plusv. realizzato con l'alienaz. di beni patrim. (art. 1, co. 66, L. 311/04)       6                                                                                                    | 165                   | € 0,00          |
| Gillizzo del plusvalore realizzato con ralientazione di beni patrimoniani<br>(art. 3, co. 28, L. 350/03)       6         Altre entrate       6         C) Entrate correnti destinate a spese di investimento:<br>Proventi del servizio di fognatura e depurazione (art. 14 L. 36/94)       6         Imposta sulla pubblicità negli ascensori in servizi pubblici (art. 3, L. 235/93)       6         Sanzioni amministr. pecuniarie per violazione al codice della strada       6         D) Entrate diverse utilizzate per il rimborso della quota di capitale di<br>ammortamento dei mutui e dei prestiti obbligazionari:<br>Quota contrib, a valere sul fondo naz. ordin, per invest. (art. 94, co. 11, L. 289/02)       6         Utilizzo del plusv. realizzato con l'alienaz. di beni patrim. (art. 1, co. 66, L. 311/04)       6                                                                                                    | 170                   | € 0,00          |
| Altre entrate       6         C) Entrate correnti destinate a spese di investimento:       7         Proventi del servizio di fognatura e depurazione (art. 14 L. 36/94)       6         Imposta sulla pubblicità negli ascensori in servizi pubblici (art. 3, L. 235/93)       6         Sanzioni amministr. pecuniarie per violazione al codice della strada       6         Altre entrate       6         D) Entrate diverse utilizzate per il rimborso della quota di capitale di ammortamento dei mutui e dei prestiti obbligazionari:       6         Quota contrib. a valere sul fondo naz. ordin. per invest. (art. 94, co. 11, L. 289/02)       6         Utilizzo del plusv. realizzato con l'alienaz. di beni patrim. (art. 1, co. 66, L. 311/04)       6                                                                                                    | 175                   | € 0,00          |
| <ul> <li>C) Entrate correnti destinate a spese di investimento:<br/>Proventi del servizio di fognatura e depurazione (art. 14 L. 36/94)</li> <li>Maposta sulla pubblicità negli ascensori in servizi pubblici (art. 3, L. 235/93)</li> <li>Sanzioni amministr. pecuniarie per violazione al codice della strada</li> <li>Altre entrate</li> <li>D) Entrate diverse utilizzate per il rimborso della quota di capitale di ammortamento dei mutui e dei prestiti obbligazionari:<br/>Quota contrib. a valere sul fondo naz. ordin. per invest. (art. 94, co. 11, L. 289/02)</li> <li>Utilizzo del plusv. realizzato con l'alienaz. di beni patrim. (art. 1, co. 66, L. 311/04)</li> </ul>                                                                                                    | 180                   | € 0,00          |
| Proventi del servizio di fognatura e depurazione (art. 14 L. 36/94)       6         Imposta sulla pubblicità negli ascensori in servizi pubblici (art. 3, L. 235/93)       6         Sanzioni amministr. pecuniarie per violazione al codice della strada       6         Altre entrate       6         D) Entrate diverse utilizzate per il rimborso della quota di capitale di ammortamento dei mutui e dei prestiti obbligazionari:       6         Quota contrib. a valere sul fondo naz. ordin. per invest. (art. 94, co. 11, L. 289/02)       6         Utilizzo del plusv. realizzato con l'alienaz. di beni patrim. (art. 1, co. 66, L. 311/04)       6                                                                                                    |                       |                 |
| Imposta sulla pubblicità negli ascensori in servizi pubblici (art. 3, L. 235/93)       6         Sanzioni amministr. pecuniarie per violazione al codice della strada       6         Altre entrate       6         D) Entrate diverse utilizzate per il rimborso della quota di capitale di ammortamento dei mutui e dei prestiti obbligazionari:<br>Quota contrib. a valere sul fondo naz. ordin. per invest. (art. 94, co. 11, L. 289/02)       6         Utilizzo del plusv. realizzato con l'alienaz. di beni patrim. (art. 1, co. 66, L. 311/04)       6                                                                                                    | 185                   | € 0,00          |
| Sanzioni amministr. pecuniarie per violazione al codice della strada       6         Altre entrate       6         D) Entrate diverse utilizzate per il rimborso della quota di capitale di ammortamento dei mutui e dei prestiti obbligazionari:       6         Quota contrib. a valere sul fondo naz. ordin. per invest. (art. 94, co. 11, L. 289/02)       6         Utilizzo del plusv. realizzato con l'alienaz. di beni patrim. (art. 1, co. 66, L. 311/04)       6                                                                                                    | 195                   | € 0,00          |
| Altre entrate       6         D) Entrate diverse utilizzate per il rimborso della quota di capitale di ammortamento dei mutui e dei prestiti obbligazionari:       6         Quota contrib. a valere sul fondo naz. ordin. per invest. (art. 94, co. 11, L. 289/02)       6         Utilizzo del plusv. realizzato con l'alienaz. di beni patrim. (art. 1, co. 66, L. 311/04)       6                                                                                                    | 200                   | € 60.000,00     |
| <ul> <li>D) Entrate diverse utilizzate per il rimborso della quota di capitale di ammortamento dei mutui e dei prestiti obbligazionari:<br/>Quota contrib. a valere sul fondo naz. ordin. per invest. (art. 94, co. 11, L. 289/02)</li> <li>G Utilizzo del plusv. realizzato con l'alienaz. di beni patrim. (art. 1, co. 66, L. 311/04)</li> </ul>                                                                                                    | 205                   | € 0,00          |
| Quota contrib. a valere sul fondo naz. ordin. per invest. (art. 94, co. 11, L. 289/02)       6         Utilizzo del plusv. realizzato con l'alienaz. di beni patrim. (art. 1, co. 66, L. 311/04)       6                                                                                                    |                       |                 |
| Utilizzo del plusv. realizzato con l'alienaz. di beni patrim. (art. 1, co. 66, L. 311/04) 6                                                                                                    | 210                   | € 0,00          |
| 1 1 1 1 1 1 1 1 1 1 1 1 1 1 1 1 1 1 1                                                                                                    | 215                   | € 0,00          |
| Altre entrate 6                                                                                                    | 220                   | € 0,00          |
| ll'esempio di cui sopra, si evidenzia in pag                                                                                                    | gina 1 il             | campo           |
| Differenza                                                                                                    |                       | € 0.00          |

Se inizialmente l'importo <u>è negativo</u>, occorre riempire i punti A – B – C – D di <u>pagina 1</u> (con le relative sottospecifiche presenti in <u>pagina 2</u>), in modo tale che il campo Differenza in pagina 1 risulti uguale a 0.

### **STAMPA**

| E E  | sercizio                                                                                                    | o: 20                 | 12 - 0   | ERTIF      | ICATO    | REL/   | ATIVO        | D AL E   | BILAN      |          |       | /ISIO | VE DE  | LL'ES  | ERCI | ZIO (    | CORR    | 0       |             | ×  |
|------|----------------------------------------------------------------------------------------------------|-----------------------|----------|------------|----------|--------|--------------|----------|------------|----------|-------|-------|--------|--------|------|----------|---------|---------|-------------|----|
| 4    | *                                                                                                    | 4                     | \$       | 44         | 41       | Ø.,    | $\bigotimes$ | Ø.       | $\Diamond$ | QJ       | QJ    | 2     | 2      |        | 1    | <u>s</u> | tampa   | 1       | <u>E</u> sc | í. |
| Data | a di Sta                                                                                                    | ampa                  |          |            | 05       | /06/2( | 012          | E        |            |          |       |       |        |        |      |          |         |         |             |    |
| 2    | on contraction of the field of the field of | : <b>he</b><br>1.M.U. | Sperir   | mentale    | - abita  | zione  | princip      | ale e p  | pertiner   | nze      |       |       | €      | 40.00  | 0,00 |          |         |         |             |    |
| 2    | 013                                                                                                    | I.M.U.                | Sperir   | mentale    | - fattis | pecie  | diversa      | a da at  | oitazior   | ne princ | ipale |       | € 3.2  | 297.62 | 1,00 |          |         |         |             |    |
| 2    | 090                                                                                                    | Fondo                 | ordina   | ario       |          |        |              |          |            |          |       |       |        | €      | 0,00 |          |         |         |             |    |
| 2    | 103                                                                                                    | Trasfe                | rimenti  | i compe    | ensativi | per IC | 3 sull'a     | bitazio  | ne prir    | ncipale  |       |       |        | €      | 0,00 |          |         |         |             |    |
| 2    | 105                                                                                                    | Altri co              | ontribul | ti dallo S | Stato    |        |              |          |            |          |       |       | €      | 33.59  | 4,00 |          |         |         |             |    |
| Firm | ia Segr                                                                                                    | etario                |          |            | OL       |        | æ 1          | ) ott.ss | a ADEI     | LE ADE   | ELI   |       |        |        |      |          |         |         |             |    |
| Firm | ia Resp                                                                                                    | ). Serv               | izio Fir | nanziari   | 0 2      | Ť.     | æ            | )ott. F/ | ABRIZ      | IO NEP   | ONE   |       |        |        |      |          |         |         |             |    |
| Firm | ia Orga                                                                                                    | no di l               | Revisio  | one        | RE       | v      | <b></b>      | )ott. M  | ARCO       | MARC     | HI    |       |        |        |      |          |         |         |             |    |
|      |                                                                                                    |                       |          |            |          |        |              |          |            |          |       |       |        |        |      | E        | ] Stamp | oa su l | PDF         |    |
| Sta  | mpa<br>()                                                                                                    | Comple                | eta (    | ) Inter    | vallo    | 5      |              |          |            |          |       | 1     | N. cop | e 1    | \$   |          | Antep   | rima c  | di stamp    | 56 |

- Vengono riportati i valori di alcuni codici che possono essere modificati manualmente prima della stampa e della generazione del file.
- Con Stampa su PDF , è possibile stampare e salvare il documento.

## **FIRMA DIGITALE**

Il decreto ministeriale dell'16.03.2012 cita testualmente:

## Art. 2

### (trasmissione dei certificati tramite posta elettronica certificata)

1. La trasmissione del certificato dovrà avvenire, per tutti gli enti locali, esclusivamente tramite posta elettronica certificata e firma digitale dei sottoscrittori e, pertanto, non è più prevista alcuna trasmissione per via cartacea.

## Art. 5

(Sottoscrizione della certificazione) 1. Il Segretario, il responsabile del servizio finanziario nonché l'organo di revisione economicofinanziaria provvederanno a sottoscrivere, con firma digitale, la certificazione.